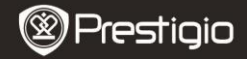

## 1. Комплект поставки

- 1. Prestigio MultiPad
- 3. Чохол
- 5. Стислий посібник

- 2. Блок живлення
- 4. USB кабель
- Гарантійний талон
- 7. Повідомлення про юридичну відповідальність і безпеку

## 2. Огляд пристрою

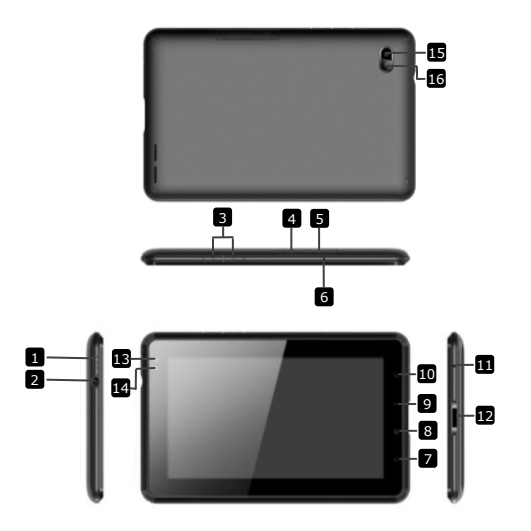

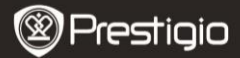

| 1  | Живлення                | Ввімкнення/вимкнення пристрою; Переведення |
|----|-------------------------|--------------------------------------------|
|    |                         | пристрою в сплячий режим                   |
| 2  | Роз'єм для навушників   | Приєднання навушників.                     |
| 3  | Регулятор гучності +\ - | Регулювання гучності                       |
| 4  | Порт для SIM-карти      | Роз'єм для SIM-карти                       |
| 5  | Порт для карт Micro SD  | Порт для карт Micro SD                     |
| 6  | Вбудований мікрофон     | Запис звуку.                               |
| 7  | Home                    | Перехід в головне меню                     |
| 8  | Menu                    | Відображення опцій меню                    |
| 9  | Назад                   | Повернення до попередньої сторінки         |
| 10 | Поиск                   | Прямий перехід до сторінки пошуку Google   |
| 11 | Скидання                | Перезапуск пристрою, якщо він працює       |
|    |                         | неправильно.                               |
| 12 | Роз'єм USB / DC         | Приєднання USB / DC                        |
| 13 | Фронтальна камера       | Зйомка фотографій                          |
| 14 | Світлочутливий датчик   | Регулювання гучності екрана                |
| 15 | Ліхтарик                | Додаткове освітлення                       |
| 16 | Задня камера            | Зйомка фотографій                          |

## Початок роботи

#### 3. Зарядка

#### Заряджання

- Вставте роз'єм блоку живлення в порт DC на пристрої і приєднайте блок живлення до джерела постійного струму для заряджання.
- Пристрій повністю заряджається за 3 години. Якщо під час заряджання пристрій працює, час заряджання може збільшитися.

Увага: Пристрій не заряджається через USB.

#### 4. Ввімкнення/Вимкнення

- Натисніть і утримуйте Кнопку ввімкнення \блокування, щоб ввімкнути пристрій.
  Після стартового екрану пристрій автоматично перейде до головного меню.
- Натисніть Кнопку ввімкнення один раз, щоб перейти в режим очікування, і натисніть її знову, щоб активувати пристрій.
- Натисніть і утримуйте Кнопку ввімкнення, а потім натисніть Вимкнути/Перевести в режим очікування, щоб вимкнути пристрій або перевести його в сплячий режим.

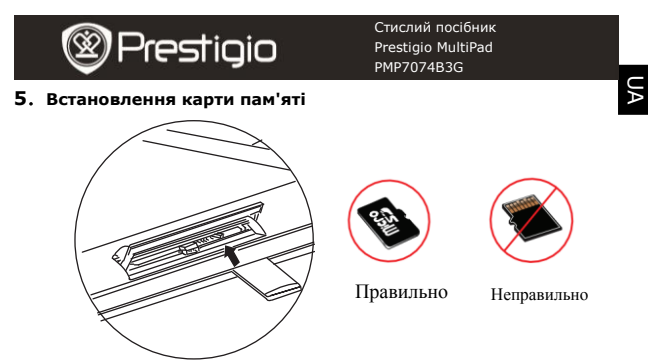

- Пристрій підтримує карти SD/SDHC.
- Щоб вставити карту Micro SD, розмістіть роз'єм карти у напрямку до пристрою, при цьому етикетка карти має бути повернута до задньої панелі пристрою.
- Щоб вийняти карту Micro SD, злегка натисніть на карту, щоб звільнити засувку і дістати карту з роз'єму.
- Щоб отримати доступ до файлів на карті пам'яті, оберіть режим Explorer і натисніть на SD-карту.

Увага: При читанні файлу з карти micro SD не видаляйте її, оскільки це може призвести до неправильного функціонування пристрою.

## 6. Встановлення SIM-карти

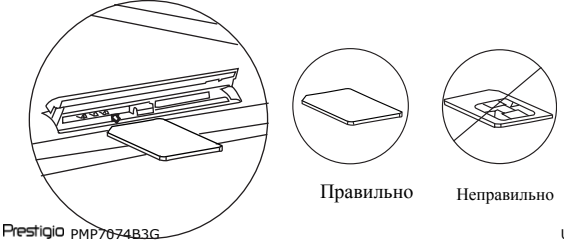

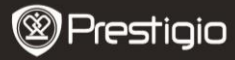

- UA
- Щоб встановити SIM-карту, вставте її в пристрій металічною частиною вгору так, щоб трикутний край карти увійшов до роз'єму.
- Щоб видалити SIM-карту, обережно натисніть на край карти.
  Увага: Не видаляйте SIM-карту з ввімкненого пристрою.
  Встановлюйте і видаляйте SIM-карту лише при вимкненому пристрої.

# 7. Автоматичне калібрування

- Вимкніть пристрій для калібрування сенсорного екрану.
- Одночасно натисніть і утримуйте кнопку гучності "-" і кнопку живлення, щоб ввімкнути пристрій.
- Відпустіть кнопку живлення, коли пристрій завібрує, а потім відпустіть кнопку "-", коли на екрані з'явиться текст "Touch Screen Calibration, Don't Touch The Screen...OK (Калібюрування сенсорного екрану, Не торкайтесь екрану...OK) ".
   Увага: Не торкайтесь до екрану під час калібоування.

## 8. Автоматичне оновлення

- При появі нової версії системи з'явиться діалогове вікно з системними оновленнями.
- Натисніть "завантаження", щоб завантажити нову прошивку. (Це вимагає деякого часу)
- Після завершення завантаження нової прошивки натисніть "інсталяція", щоб оновити прошивку.

#### Увага:

- Перед завантаженням нової прошивки переконайтесь, що карту Micro SD встановлено, і на ній залишається більше 200МБ вільного місця.
- Під час автоматичного оновлення зарядний пристрій має бути підключений до планшету, щоб уникнути можливого припинення живлення і переривання процесу.
- Нове оновлення прошивки має здійснюватися при стабільному з'єднанні 3G або WI-FI.
- Під час оновлення деяку інформацію користувача може бути втрачено (встановлені додатки, історія дзвінків і т.д.). Перед оновленням рекомендуєтся зробити резервну копію важливих файлів.

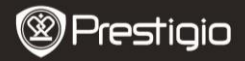

#### 9. Приєднання до WiFi

- В головному меню натисніть кнопку Налаштування, щоб перейти до списку налаштувань. Оберіть Бездротові мережі.
- Якщо WiFi вимкнено, натисніть Для ввімкнення. Потім оберіть налаштування Wi-Fi.
- Пристрій почне пошук доступних WiFi-мереж і відобразить їх внизу екрану.
- Натисніть на мережу для приєднання. Потім натисніть на пароль, щоб вивести на екран віртуальну клавіатуру. Введіть потрібну мережеву інформацію, натисніть Готово, а потім натисніть З'єднання.
- Пристрій спробує встановити з'єднання із зазначеною точкою доступу WiFi. Після приєднання до мережі Wi-Fi на статусній панелі справа з'явиться символ ?.

## 10. Використання мережі 3G

- Встановіть SIM-карту, а потім оберіть Налаштування, щоб перейти до списку налаштувань.
- Оберіть Бездротові мережі, потім Мобільні мережі.
- Якщо Data enabled вимкнено, натисніть 📈 і змініть на 🗹.
- Оберіть Access Point Names, і якщо нічого не знайдено, натисніть кнопку Menu. Оберіть опцію New APN, потім введіть інформацію, отриману від оператора SIM-карти.
- Оберіть опцію Network operators, потім оберіть оператора SIM-карти. В правій частині статусної панелі з'явиться символ
   Тепер ви можете виходити в Інтернет без з'єднання з Wi-Fi.

## 11. Передача контенту з ПК

- Приєднайте пристрій до ПК за допомогою USB-кабелю.
- На ноутбуці або ПК оберіть контент для пересилання.
- Перетягніть контент з ПК/ноутбука на пристрій.
- Не вимикайте кабель USB під час завантаження. Це може призвести до помилки на пристрої або в файлах.
- Натисніть лівою кнопкою мишки на символ 5, щоб вимкнути пристрій і ПК/ноутбук.

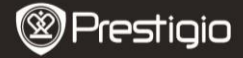

# Технічні характеристики

| Процесор                     | High performance ARM Cortex A8 на 800МГц                                                 |
|------------------------------|------------------------------------------------------------------------------------------|
| RAM                          | 512MB DDR2                                                                               |
| oc                           | Android 2.3 (Gingerbread)                                                                |
| Екран                        | 7" TFT LCD, Capacitive multi touch                                                       |
| Розділення                   | 800 х 480 пікселів                                                                       |
| Підтримка                    | 4 ГБ флеш-пам'яті (2.73ГБ доступні                                                       |
| файлових                     | користувачу), роз'єм для карти пам'яті                                                   |
| форматів                     | підтримує карти micro SDHC розміром до 32 ГБ                                             |
| Інтерфейси                   | USB 2.0, Sim-карта, Micro SD (сумісна з micro<br>SDHC), USB Host                         |
| Бездротові<br>засоби зв'язку | Wi-Fi (802.11 b/g/n), 3G(WCDMA), Bluetooth                                               |
| GPS                          | Вбудований                                                                               |
| GSM-частота                  | HSDPA/UMTS 2100/900 МГц<br>GSM/GPRS/EDGE 850/900/1800/1900 МГц<br>3-осьовий акселерометр |
| Сенсор                       | 3- осьовий компас                                                                        |
|                              | Світлочутливий датчик                                                                    |
| Батарея                      | 4000 мА, літій-полімерна                                                                 |
| Габарити                     | 192*122*12.2 (мм) (Д х Ш х В)                                                            |
| Вага                         | 460 г                                                                                    |

# Примітка

Оскільки продукти Prestigio постійно оновлюються і покращуються, ПЗ Вашого пристрою може незначно відрізнятися зовнішнім виглядом або функціональністю від представленого в даному стислому посібнику.